## Zoom wykrywania twarzy

Można powiększyć część zdjęcia zawierającą twarz i zapisać ją jako nowy plik.

1 Wybierz tryb odtwarzania.

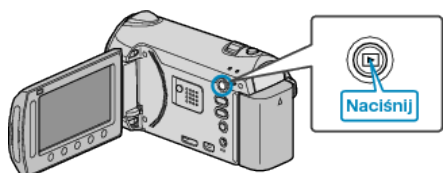

2 Wybierz tryb zdjęć.

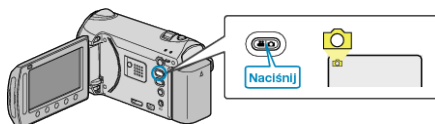

3 Wybierz zdjęcie i dotknij ®, aby rozpocząć odtwarzanie.

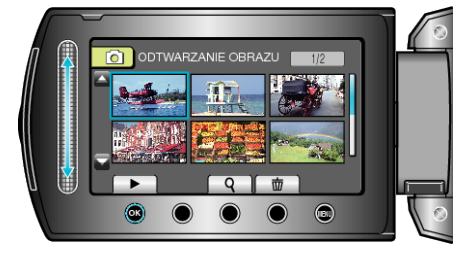

4 Dotknij 🖾.

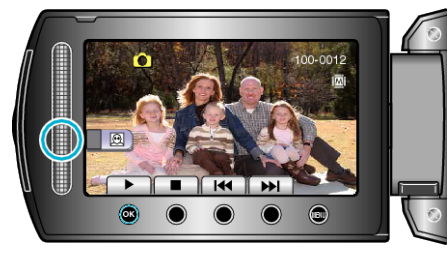

- Wokół twarzy fotografowanej osoby pokaże się ramka.
- 5 Wybierz twarz, aby powiększyć i dotknij 🙉.

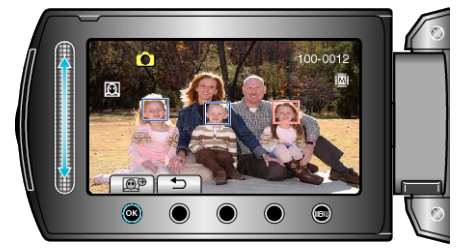

- Twarz zaznaczona na czerwono jest powiększona.
- 6 Kilkakrotnie dotykaj ®, aby zmieniać wartość zoomu.

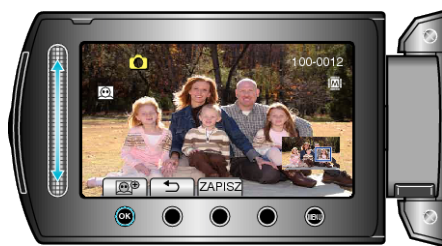

- · Suwakiem można wybrać inną osobę.
- Aby zakończyć odtwarzanie, dotknij 5.

## Zapisywanie powiększonych obrazów twarzy fotografowanych osób

1) Po kroku 6, dotknij "ZAPISZ".

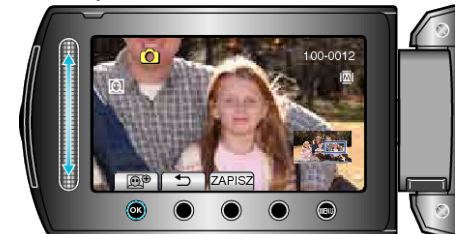

 Powiększone obrazy są zapisywane w formacie 16:9, niezależnie od pierwotnego formatu obrazu.

Wybierz "TAK" i dotknij .

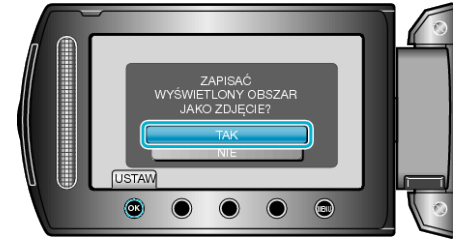